## **Certified Mail Portal Instructions**

Welcome to the Certified Mail portal, below will be step by step instructions to access and use the mail portal:

- 1. Begin by entering the address shown below to access the login screen:
  - <u>http://www.certifiedmailportal.com/LoginForm</u>
  - The Login Screen will look like the one below:

| Sign in                                                                                     | to Certified Mail Portal                                                                                                    |
|---------------------------------------------------------------------------------------------|----------------------------------------------------------------------------------------------------|
| Login<br>Welcome to the Ce<br>***UPDATE NOTIC<br>Barcode (IMpb) bar<br>older style 20 chara | rtified Mail Portal.<br>E***We have updated to the USPS Intelligent Mail Package<br>code. The article numbers are 22 characters instead of the<br>acters. |
| Login:<br>Password:                                                                         | Required Required Forgot you password, click here?                                                                                                    |
| Remember me<br>✓ Sign In                                                                    | × No                                                                                                    |

- 2. Enter your username and password, then click Sign in
  - Your username will be your departments account number with the E at the beginning
  - i. EX E001234
  - Your password will be your last name, followed by your first initial
  - i. EX- Bucky Buccaneer would have the password: buckyb

3. Next, hover your cursor over the "Start New Mailing and History" tab and click "Start New Mailing" as pictured below

|          | E                                                                     | POSTAL<br>SER        | & PASSPORT<br>Vices        |                               |            |              |               |
|----------|-----------------------------------------------------------------------|----------------------|----------------------------|-------------------------------|------------|--------------|---------------|
| Home     | Logout                                                                | My Account           | Manage Customers           | Start New Mailing and History | ETC Search | Address Book | FAQs and Help |
|          |                                                                       |                      |                            | Start New Mailing             |            |              |               |
|          |                                                                       |                      |                            | Mailing History               |            |              |               |
| 2001- 20 | owered By<br>ertified<br>lailing<br>olutions<br>1c.<br>917 by Certifi | ied Mailing Solution | s, Inc All Rights Reserved |                               |            |              |               |
|          |                                                                       |                      |                            |                               |            |              |               |
|          |                                                                       |                      |                            |                               |            |              |               |
|          |                                                                       |                      |                            |                               |            |              |               |

- 4. After you enter the Mail Job Setup page you can begin customizing your mailing:
  - a. Name your job
  - b. Select the envelope size that you will be using
  - c. Request a purchase signature/ERR (Electronic Return Receipt) (If needed)
  - d. CASS Address should always be marked yes
  - e. Manually enter an address or Upload an address file
  - f. Click Submit for Processing

|   | Mail Job Setup                                                                                          |
|---|----------------------------------------------------------------------------------------------------|
| A | Name your Job: Enter a Job Name Required                                                                |
| C | Purchase Signature:                                                                                     |
| D | CASS Addresses:                                                                                         |
|   | Manually Add Addresses?                                                                                 |
| E | + Add New Address                                                                                       |
|   | Total Addresses 0                                                                                       |
|   | ************** OR *********************                                                                 |
|   | Upload an Address file?                                                                                 |
|   | Click here to view CSV spreadsheet layout!                                                              |
|   | Upload CSV Data: + Add File If you manually added addresses uploading a file will negate those entries. |
|   | When finished click on "Submit for Processing" button, OR                                               |
|   | click the "Save" button to finish at a later time.                                                      |
| F | Submit for Processing                                                                                   |

- 5. Next, you will be automatically directed to mail history
- 6. You will now see a list of mailings you have submitted for processing along with the status of the mailing. If the mailing you have just completed still says "Submitted" click refresh and it should now say "completed"
  - Click the blue hyperlink associated with your mailing under the "Mail Inserts" row as pictured below:

| me Logou      | t My Acco       | unt Manage Cust       | omers Start      | New Mailing and     | d History ET  | C Search A        | ddress Book       | FAQs and Help                    |         |
|---------------|-----------------|-----------------------|------------------|---------------------|---------------|-------------------|-------------------|----------------------------------|---------|
| Browse His    | tory            |                       |                  |                     |               |                   |                   |                                  |         |
| Please pre    | ess F5 key at   | fter submitting you   | r mailing to re  | fresh the status    | S.            |                   |                   |                                  |         |
| Please be     | patient as u    | ploads of very large  | e files take 5-2 | 20 minutes to c     | omplete.      |                   |                   |                                  |         |
| If there is a | a delay, reme   | ember all files are p | processed in t   | he order in whi     | ich they were | received          |                   | _                                |         |
| Search        |                 |                       | 9 Search         | ♀ Clear             |               |                   |                   |                                  |         |
| - Job No      | <u>Job Date</u> | Job Name              | Status           | <b>Uploaded Fil</b> | ename         | <b>Mail Count</b> | Mail Insert       | s                                |         |
| 600928        | 2018-02-16      | Lance Job             | COMPLETED        | Address(es) Ad      | dded Manually | 1                 | <u>365356DC-7</u> | 765-4C12-9A718FF20AA24772 600928 | 3-Mail. |
| 599640        | 2018-02-12      | Enter a Job Name      | INCOMPLETE       | Address(es) Ad      | dded Manually | 0                 |                   |                                  |         |
| 599639        | 2018-02-12      | Enter a Job Name      | INCOMPLETE       | Address(es) Ad      | dded Manually | 0                 |                   |                                  |         |
| 599505        | 2018-02-12      | Enter a Job Name      | INCOMPLETE       | Address(es) Ad      | dded Manually | 0                 |                   |                                  |         |
|               | 2018-02-05      | Enter a Job Name      | INCOMPLETE       | Address(es) Ad      | dded Manually | 0                 |                   |                                  |         |
| 598339        |                 |                       |                  |                     |               |                   |                   |                                  |         |

7. Next a PDF file with your mailing information will open as pictured below:

RETURN RECEIPT REQUESTED ELECTRONICALLY

East Tennessee State University Auxilaries Attn: Jennifer Crigger PO BOX 70732 Johnson City TN 37614-1710

9314 8001 1300 0128 6671 56

SEQ# 0000001

E40110

- 8. Click the "print" button, fold, and insert this page in your envelope with the information showing through the windows
- 9. Place your certified letter in the appropriate area to be picked up by ETSU Postal Services

10. Finally, after 1-2 business days check the delivery status of your Mailing by clicking on the "ETC Search" tab as pictured below:

|                                                                                                    | POSTA<br>SE                                                                                                    | L & PASSPORT<br>Ervices                                                                                                    |                                            | L                |                                                                                                    |
|----------------------------------------------------------------------------------------------------|----------------------------------------------------------------------------------------------------|----------------------------------------------------------------------------------------------------|--------------------------------------------|------------------|----------------------------------------------------------------------------------------------------|
| Home                                                                                                    | Logout My Accou                                                                                                    | nt Manage Customers                                                                                                    | Start New Mailing and History              | ETC Search       |                                                                                                    |
| e Logout                                                                                                    | My Account Start New M                                                                                                    | ailing and History ETC Search Ad                                                                                                    | idress Book FAQs and Help                  |                  |                                                                                                    |
| ciect buys t                                                                                                    | 30 Days 60                                                                                                    | Days 90 Days Export                                                                                                    |                                            |                  |                                                                                                    |
| Search                                                                                                    | 30 Days 60                                                                                                    | Search & Clear                                                                                                    |                                            |                  |                                                                                                    |
| Search                                                                                                    | Article Number                                                                                                    | Search Clear                                                                                                    |                                            |                  | Delivered                                                                                                    |
| Search<br>• <u>Print Date</u><br>2017-12-05                                                                                                    | Article Number         9314800113000127972688                                                                                                    | Bays     90 Days     Export       Search     P Clear       Last Tracking Event       WAITING FOR USPS SCAN                                                                                                    |                                            |                  | Delivered                                                                                                    |
| Search<br>• <u>Print Date</u><br>2017-12-05<br>2017-12-05                                                                                                    | Article Number         9314800113000127972688           9314800113000127972695         9314800113000127972695                                                                                                    | Days     90 Days     Export       Search     > Clear       Last Tracking Event       WAITING FOR USPS SCAN       WAITING FOR USPS SCAN                                                                                                    |                                            |                  | Delivered<br>No<br>No                                                                                                    |
| Search<br>• Print Date<br>2017-12-05<br>2017-12-05<br>2017-12-05                                                                                              | Article Number         9314800113000127972695           9314800113000127972701                                                                                                    | Days     90 Days     Export       Q     Search     P Clear       Last Tracking Event     WAITING FOR USPS SCAN       WAITING FOR USPS SCAN       WAITING FOR USPS SCAN                                                                                                    |                                            |                  | Delivered       No       No       No                                                                                                    |
| Search<br>• Print Date<br>2017-12-05<br>2017-12-05<br>2017-12-05<br>2017-11-15                                                                                | Article Number         60           9314800113000127972695         9314800113000127972701           9314800113000127972701         9314800113000127972701                                                                                                    | Days     90 Days     Export       Q Search     P Clear       Last Tracking Event       WAITING FOR USPS SCAN       WAITING FOR USPS SCAN       WAITING FOR USPS SCAN       WAITING FOR USPS SCAN                                                                                                    |                                            |                  | Delivered           No           No           No           No           No                                                                                                    |
| Search                                                                                                    | Article Number         60           9314800113000127972688         9314800113000127972695           9314800113000127972701         9314800113000127877099           9307100113000127876109         9307100113000127876109                                                                 | Days     90 Days     Export       Q Search     P Clear       Last Tracking Event       WAITING FOR USPS SCAN       WAITING FOR USPS SCAN       WAITING FOR USPS SCAN       WAITING FOR USPS SCAN       WAITING FOR USPS SCAN       WAITING FOR USPS SCAN       WAITING FOR USPS SCAN                                                                                                    |                                            |                  | Delivered           No           No           No           No           No           No           No           No           No           No           No           No                                        |
| Print Date           2017-12-05           2017-12-05           2017-12-05           2017-12-05           2017-11-15           2017-11-14                      | Article Number         60           9314800113000127972695         9314800113000127972695           9314800113000127972701         9314800113000127877099           9307100113000127876109         9307100113000127876109                                                                 | Days     90 Days     Export       Search     Clear       Last Tracking Event       WAITING FOR USPS SCAN       WAITING FOR USPS SCAN       WAITING FOR USPS SCAN       WAITING FOR USPS SCAN       WAITING FOR USPS SCAN       WAITING FOR USPS SCAN       WAITING FOR USPS SCAN       WAITING FOR USPS SCAN       WAITING FOR USPS SCAN                                                                                                    |                                            |                  | Delivered           No           No           No           No           No           No           No           No           No           No           No           No           No           No           No |
| Search<br>• Print Date<br>2017-12-05<br>2017-12-05<br>2017-12-05<br>2017-11-15<br>2017-11-14<br>2017-11-14<br>2017-11-13                                      | Article Number         60           9314800113000127972688         9314800113000127972695           9314800113000127972701         9314800113000127877099           9307100113000127876109         9307100113000127876192           9314800113000127876192         9314800113000127869285 | Days       90 Days       Export         Q       Search       P Clear         Last Tracking Event       WAITING FOR USPS SCAN         WAITING FOR USPS SCAN       WAITING FOR USPS SCAN         WAITING FOR USPS SCAN       WAITING FOR USPS SCAN         WAITING FOR USPS SCAN       WAITING FOR USPS SCAN         WAITING FOR USPS SCAN       WAITING FOR USPS SCAN         WAITING FOR USPS SCAN       WAITING FOR USPS SCAN         WAITING FOR USPS SCAN       WAITING FOR USPS SCAN | /ERED TO AGENT on November 18, 2017 at 9:3 | 14AM in OGDEN,UT | Delivered       No       No       No       No       No       No       No       No       Yes                                                                                                    |
| Print Date           2017-12-05           2017-12-05           2017-12-05           2017-11-05           2017-11-14           2017-11-14           2017-11-13 | Article Number         60           9314800113000127972695         9314800113000127972695           9314800113000127972701         9314800113000127877099           9307100113000127876109         9307100113000127876192           9314800113000127876192         9314800113000127869285 | Days       90 Days       Export         Q Search       P Clear         Last Tracking Event         WAITING FOR USPS SCAN         WAITING FOR USPS SCAN         WAITING FOR USPS SCAN         WAITING FOR USPS SCAN         WAITING FOR USPS SCAN         WAITING FOR USPS SCAN         WAITING FOR USPS SCAN         WAITING FOR USPS SCAN         WAITING FOR USPS SCAN         Your item has been marked as DELIV         84401.                                                       | /ERED TO AGENT on November 18, 2017 at 9:3 | 14AM in OGDEN,UT | Delivered No No No No No Yes Yes                                                                                                    |